# Microsoft Windows 2000 Server와 Cisco 디바이 스 간 IPSec 구성

# 목차

<u>소</u>개 시작하기 전에 표기 규칙 사전 요구 사항 사용되는 구성 요소 네트워크 다이어그램 Cisco 장치에서 작동하도록 Microsoft Windows 2000 Server 구성 수행된 작업 단계별 지침 Cisco 디바이스 구성 Cisco 3640 라우터 구성 PIX 구성 VPN 3000 Concentrator 구성 VPN 5000 Concentrator 구성 다음을 확인합니다. 문제 해결 문제 해결 명령 과련 정보

# <u>소개</u>

이 문서에서는 미리 공유된 키를 사용하여 IPSec 터널을 형성하여 2개의 프라이빗 네트워크에 연결 하는 방법을 설명합니다. Cisco 디바이스 내부의 프라이빗 네트워크(192.168.I.X) 및 Microsoft 2000 Server 내의 프라이빗 네트워크(10.32.50.X) 이 구성을 시작하기 전에 Cisco 디바이스 내부 및 2000 Server 내부에서 인터넷(172.18.124.X 네트워크로 표시)으로 이동하는 트래픽이 이동하는 것으로 가정합니다.

Microsoft 웹 사이트에서 Microsoft Windows 2000 서버를 구성하는 방법에 대한 자세한 내용을 확 인할 수 있습니다. <u>http://support.microsoft.com/support/kb/articles/Q252/7/35.ASP</u>

# <u>시작하기 전에</u>

### <u>표기 규칙</u>

문서 규칙에 대한 자세한 내용은 <u>Cisco 기술 팁 표기 규칙</u>을 참조하십시오.

### <u>사전 요구 사항</u>

이 문서에 대한 특정 요건이 없습니다.

## <u>사용되는 구성 요소</u>

이러한 구성은 아래의 소프트웨어 및 하드웨어 버전을 사용하여 개발 및 테스트되었습니다.

- Microsoft Windows 2000 Server 5.00.2195
- Cisco IOS® 소프트웨어 릴리스 c3640-ik2o3s-mz.121-5.T.bin이 포함된 Cisco 3640 라우터
- Cisco Secure PIX Firewall with PIX Software 릴리스 5.2.1
- Cisco VPN 3000 Concentrator with VPN 3000 Concentrator Software 버전 2.5.2.F
- Cisco VPN 5000 Concentrator with VPN 5000 Concentrator 소프트웨어 버전 5.2.19

이 문서의 정보는 특정 랩 환경의 디바이스를 토대로 작성되었습니다. 이 문서에 사용된 모든 디바 이스는 초기화된(기본) 컨피그레이션으로 시작되었습니다. 라이브 네트워크에서 작업하는 경우, 사 용하기 전에 모든 명령의 잠재적인 영향을 이해해야 합니다.

### <u>네트워크 다이어그램</u>

이 문서에서는 아래 다이어그램에 표시된 네트워크 설정을 사용합니다.

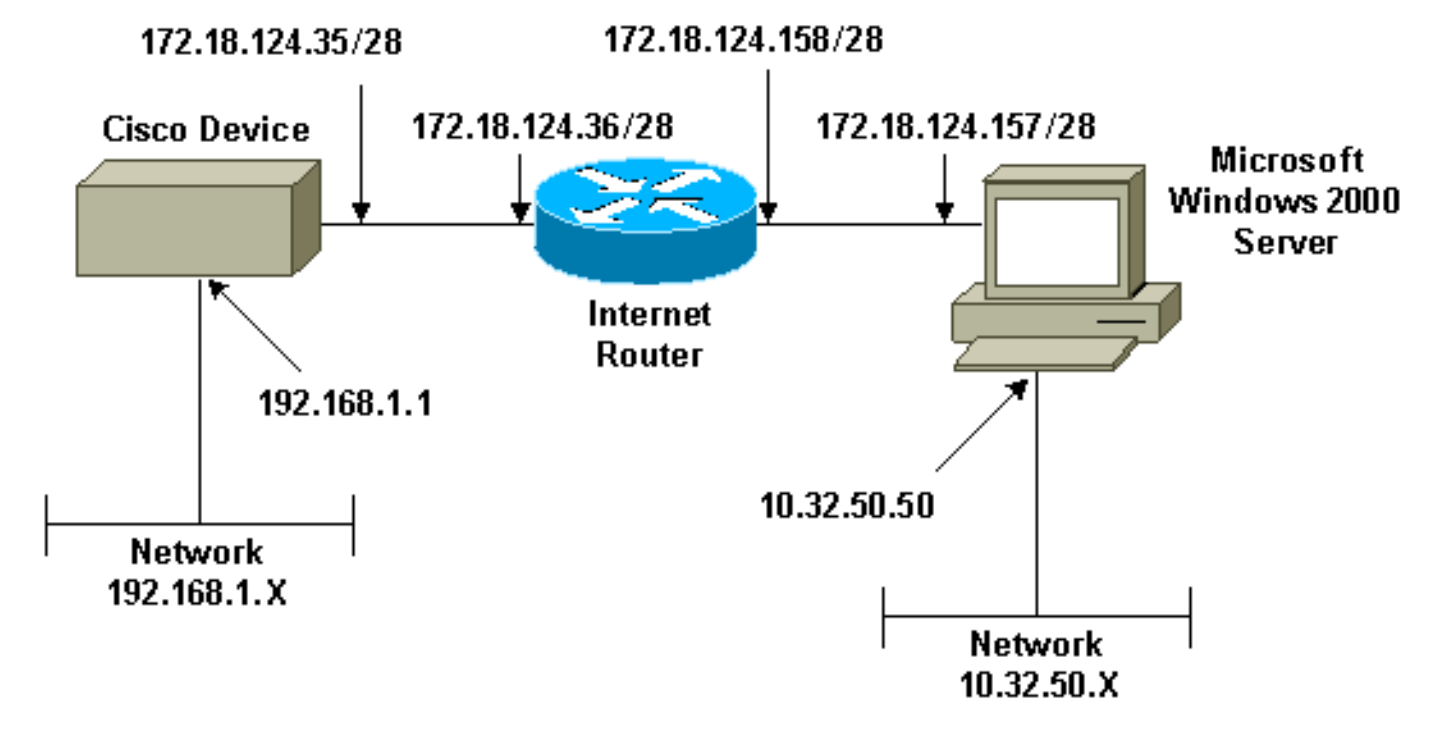

# <u>Cisco 장치에서 작동하도록 Microsoft Windows 2000 Server 구성</u>

### <u>수행된 작업</u>

다음 다이어그램은 Microsoft Windows 2000 서버 구성에서 수행되는 작업을 보여 줍니다.

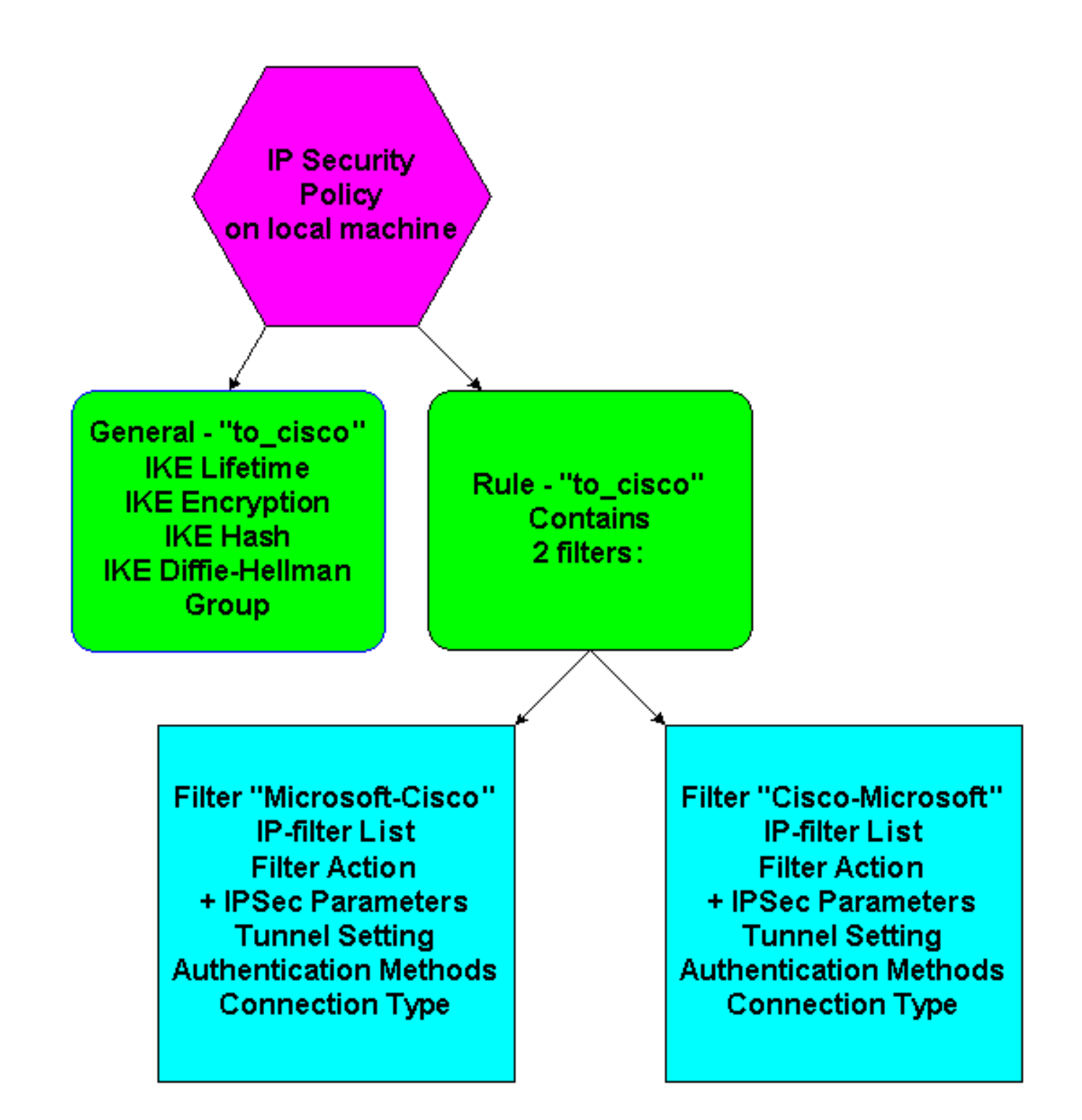

### <u>단계별 지침</u>

Microsoft 웹 사이트의 컨피그레이션 <u>지침</u> 을 따랐으면 다음 단계를 사용하여 컨피그레이션이 Cisco 디바이스에서 작동할 수 있는지 확인합니다. 화면 캡처를 통해 코멘트와 변경 사항이 표시됩 니다.

1. Microsoft Windows 2000 Server에서 **시작 > 실행 > secpol.msc를** 클릭하고 다음 화면의 정보 를 확인합니다.Microsoft 웹 사이트의 지침을 사용하여 2000 서버를 구성하면 다음 터널 정보 가 표시됩니다.**참고:** 예제 규칙을 "to\_cisco"라고 합니다

| Action       ¥iew       Image: Action       Yes       Yes         Tree       Name       Description       Policy Assigned         Image: Account Policies       Client (Respond Only)       Communicate normally (uns       No         Image: Account Policies       Image: Account Policies       For all IP traffic, always req       No         Image: Account Policies       Server (Requir       For all IP traffic, always req       No         Image: Account Policies       Server (Requirt Secu       For all IP traffic, always req       No         Image: Account Policies       Server (Requirt Secu       For all IP traffic, always req       No         Image: Account Policies       Image: Account Policies       For all IP traffic, always req       No         Image: Account Policies       Image: Account Policies       For all IP traffic, always req       No         Image: Account Policies       Image: Account Policies       For all IP traffic, always req       No         Image: Account Policies       Image: Account Policies       For all IP traffic, always req       No         Image: Account Policies       Image: Account Policies       Image: Account Policies       For all IP traffic, always req       No         Image: Account Policies       Image: Account Policies       Image: Account Policies </th |
|----------------------------------------------------------------------------------------------------|
| Tree       Name       Description       Policy Assigned         Security Settings       Client (Respond Only)       Communicate normally (uns       No         Colar Policies       Secure Server (Requir       For all IP traffic, always req       No         Public Key Policies       Server (Request Secu       For all IP traffic, always req       No         TP Security Policies on       IP Security Policies on       Yes                                                                                                    |
| Security Settings   Account Policies   Client (Respond Only)   Communicate normally (uns   Local Policies   Public Key Policies   Public Key Policies on                                                                                                    |
|                                                                                                    |
|                                                                                                    |

2. 이 예제 규칙에는 두 개의 필터가 있습니다. Microsoft-Cisco 및 Cisco-

| to_cise | co Properties             |                             |                       |
|---------|---------------------------|-----------------------------|-----------------------|
| Rule    | s General                 |                             |                       |
|         | Security rules f          | or communicating with ot    | her computers         |
| IP 9    | Security Rules:           |                             |                       |
|         | ' Filter List             | Filter Action               | Authentication        |
|         | Microsoft-Lisco           | Permit                      | Preshared Key 1       |
|         | UISCO-MICROSOFT           | Permit<br>Defeuth Decension | Preshared Key I       |
|         |                           |                             |                       |
|         |                           |                             | Þ                     |
|         | A <u>d</u> d <u>E</u> dil | t <u>R</u> emove            | Use Add <u>W</u> izar |
|         |                           | Close                       | ancel Apply           |

3. Cisco-Microsoft IP Security Rule(Cisco-Microsoft IP 보안 규칙)을 선택한 다음 **Edit(편집)**를 클 릭하여 IP Filter Lists(IP 필터 목록)를 보거나 추가/편집합니다

| Edit Rule Properties                                         | ? ×                                                               |
|--------------------------------------------------------------|-------------------------------------------------------------------|
| Authentication Methods Tu<br>IP Filter List                  | nnel Setting Connection Type Filter Action                        |
| The selected IP filter lis secured with this rule.           | t specifies which network traffic will be                         |
| IP Filter Lists:                                             |                                                                   |
| Name                                                         | Description                                                       |
| O All ICMP Traffic                                           | Matches all ICMP packets betw<br>Matches all IP packets from this |
| <ul> <li>Cisco-Microsoft</li> <li>Microsoft-Cisco</li> </ul> |                                                                   |
| Add Edit                                                     | Remove                                                            |
| 0                                                            | K Cancel Apply                                                    |

. 4. 규칙의 **General(일반) > Advanced(고급**) 탭에는 IKE **수명**(480분 = 28800초)이 있습니다

| to_cisco Properties ?X                                 |
|--------------------------------------------------------|
| Rules General                                          |
|                                                        |
|                                                        |
| Key Exchange Settings ? 🗙                              |
| Master key Perfect Forward Secrecy                     |
| Authenticate and generate a new key after every:       |
| 480 minutes                                            |
| Authenticate and generate a new key after every:       |
| 0 session(s)                                           |
| Protect identities with these security methods:        |
| Methods                                                |
| Laborat Kan Euclider as (IKE) (a bring dawn 2000       |
| Jointly developed by Microsoft and Cisco Systems, Inc. |
|                                                        |
|                                                        |
| Advanced                                               |
|                                                        |
| OK Cancel Apply                                        |
|                                                        |

5. 규칙의 General > Advanced > Methods 탭에는 IKE 암호화 방법(DES), IKE 해싱(SHA1) 및 Diffie-Helman 그룹(Low(1))이 있습니다

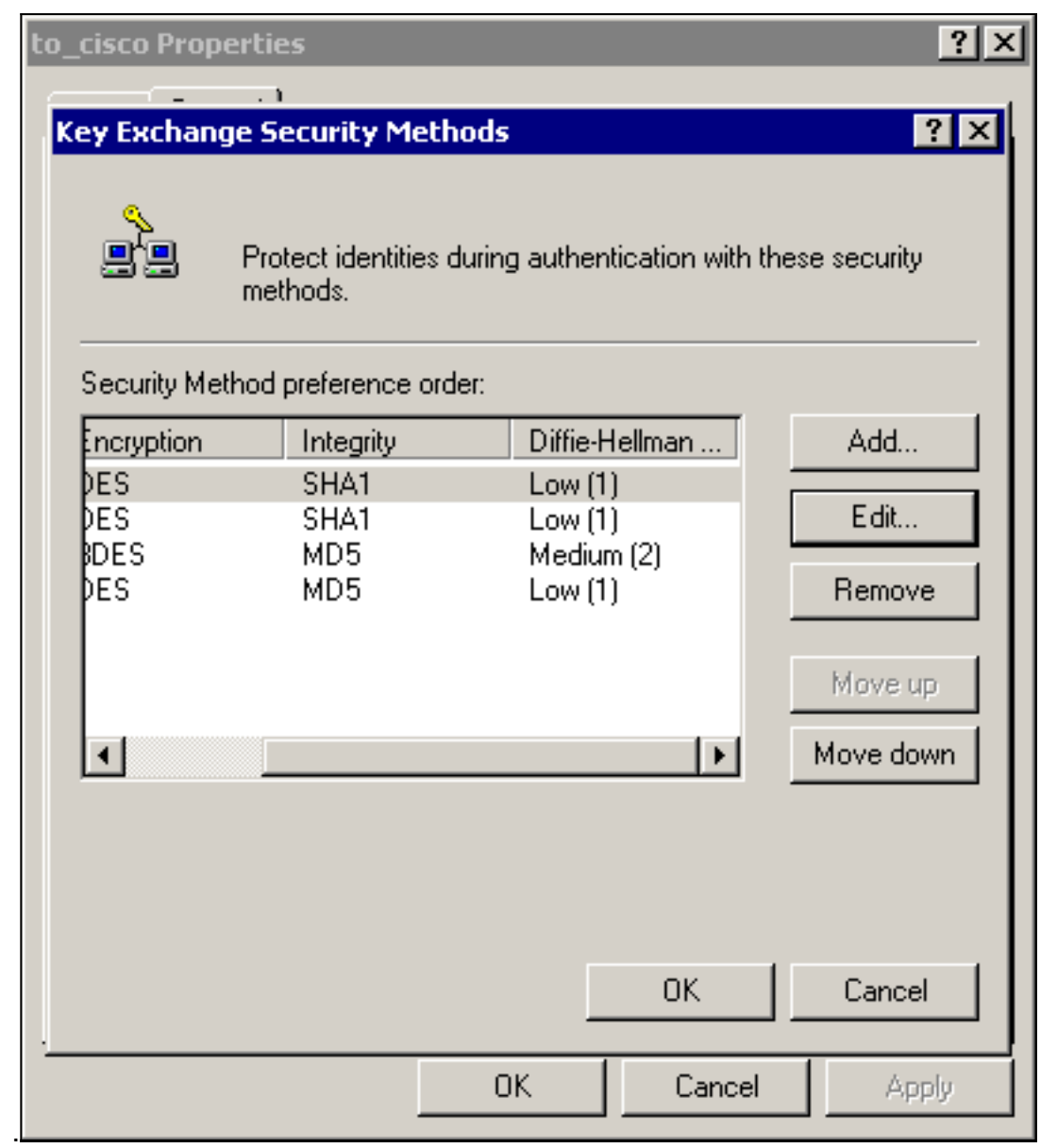

6. 각 필터에는 5개의 탭이 있습니다.**인증 방법**(IKE[Internet Key Exchange]용 사전 공유 키

|     |                                         | 1                             |                        |
|-----|-----------------------------------------|-------------------------------|------------------------|
|     | IP Filter List                          |                               | Filter Action          |
| Aut | hentication Methods                     | Tunnel Setting                | Connection Type        |
|     | This rule only app<br>the selected type | olies to network traffi<br>). | ic over connections of |
| O A | II network connections                  |                               |                        |
| ΘL  | ocal area network (LAN)                 |                               |                        |
| O R | lemote access                           |                               |                        |
|     |                                         |                               |                        |
|     |                                         |                               |                        |
|     |                                         |                               |                        |
|     |                                         |                               |                        |
|     |                                         |                               |                        |
|     |                                         |                               |                        |
|     |                                         |                               |                        |
|     |                                         |                               |                        |
|     | Γ                                       | ОК                            | Cancel Apply           |
|     |                                         |                               |                        |

| Authentication Methods T<br>IP Filter List        | unnel Setting Connection Type<br>Filter Action                                            |
|---------------------------------------------------|-------------------------------------------------------------------------------------------|
| The selected filter act<br>for secure network tra | tion specifies whether this rule negotiates<br>affic, and how it will secure the traffic. |
| Filter Actions:                                   |                                                                                           |
| Name                                              | Description                                                                               |
| O IPSec tunnel                                    |                                                                                           |
| O Permit                                          | Permit unsecured IP packets to                                                            |
| O Request Security (Optional)                     | Accepts unsecured communicat                                                              |
| O Require Security                                | Accepts unsecured communicat                                                              |
| Add Edit                                          | Remove 🔲 Use Add Wizard                                                                   |

Action(필터 작업) > IPSec 터널 > Edit(편집) > Edit(편집)를 선택하고 Custom(사용자 지정)을 클릭합니다

| Modify Security Method                                           |
|------------------------------------------------------------------|
| Security Method                                                  |
| O High (ESP)                                                     |
| Data will be encrypted, authentic and unmodified                 |
| C Medium (AH)                                                    |
| Data will be authentic and unmodified, but will not be encrypted |
| Custom (for expert users)                                        |
| Settings                                                         |
|                                                                  |
|                                                                  |
|                                                                  |
|                                                                  |
|                                                                  |
|                                                                  |
|                                                                  |
|                                                                  |
| OK Cancel Apply                                                  |

**IPSec 변환** 및 IPSec **수명을 클릭합니다** 

| Custom Security Method Settings          | ? ×                        |             |
|------------------------------------------|----------------------------|-------------|
| Specify the settings for this custom sec | curity method.             |             |
| 🔲 Data and address integrity without     | encryption (AH) :          |             |
| Integrity algorithm:                     |                            |             |
| MD5 💌                                    |                            |             |
| Data integrity and encryption (ESP)      | ):                         |             |
| Integrity algorithm:                     |                            |             |
| MD5                                      |                            |             |
| Encryption algorithm:                    |                            |             |
| IDES 🗾                                   |                            |             |
| Session Key Settings:                    |                            |             |
| 🔲 Generate a new key every:              | 🔽 Generate a new key every |             |
| 100000 Khutes                            | 3600 seconds               |             |
| ,                                        | seconds                    |             |
|                                          |                            |             |
|                                          | OK Curved 1                |             |
|                                          |                            |             |
|                                          |                            | - 끨너 폭톡 - ` |

화할 소스 및 **대상** 네트워크:Cisco-Microsoft의 경우

| 28 IP Filter | List                                                   |                                                       |                                              |                  |                                                                                |                | ? )            |
|--------------|--------------------------------------------------------|-------------------------------------------------------|----------------------------------------------|------------------|--------------------------------------------------------------------------------|----------------|----------------|
|              | An IP filter list is compose<br>addresses and protocol | sed of multiple filters. In<br>Is can be combined inf | n this way multiple sut<br>to one IP filter. | bnets, IP        |                                                                                |                |                |
| Name:        |                                                        |                                                       |                                              |                  |                                                                                |                |                |
| Cisco-Mic    | rosoft                                                 |                                                       |                                              |                  |                                                                                |                |                |
| Description  | n:                                                     |                                                       |                                              |                  |                                                                                |                | Add            |
|              |                                                        |                                                       | A                                            |                  |                                                                                |                | Edit           |
|              |                                                        |                                                       | V                                            |                  |                                                                                |                | Remove         |
| Filters:     |                                                        |                                                       |                                              |                  |                                                                                |                | Jse Add Wizard |
| Mirrored     | Description                                            | Protocol                                              | Source Port                                  | Destination Port | Source DNS Name                                                                | Source Address | Source Ma      |
| Yes          |                                                        | ANY                                                   | ANY                                          | ANY              | <a ip="" specific="" sub<="" td=""><td>192.168.1.0</td><td>255.255.25</td></a> | 192.168.1.0    | 255.255.25     |
|              |                                                        |                                                       |                                              |                  |                                                                                |                |                |
| •            |                                                        |                                                       |                                              |                  |                                                                                |                | Þ              |
|              |                                                        |                                                       |                                              |                  |                                                                                | OK             | Cancel         |

### Microsoft-Cisco의 경우

:

.

| IP Filter   | List                                                 |                                                     |                                               |                  |                                                            | ? ×            |
|-------------|------------------------------------------------------|-----------------------------------------------------|-----------------------------------------------|------------------|------------------------------------------------------------|----------------|
|             | An IP filter list is composed addresses and protocol | ed of multiple filters. Ir<br>s can be combined int | n this way multiple subno<br>o one IP filter. | ets, IP          |                                                            |                |
| Name:       |                                                      |                                                     |                                               |                  |                                                            |                |
| Microsoft-  | Cisco                                                |                                                     |                                               |                  |                                                            |                |
| Description | n:                                                   |                                                     |                                               |                  |                                                            | Add            |
|             |                                                      |                                                     | *                                             |                  |                                                            | Edit           |
|             |                                                      |                                                     | <b>v</b>                                      |                  |                                                            | Remove         |
| Filters:    |                                                      |                                                     |                                               |                  |                                                            | Use Add Wizard |
| Mirrored    | Description                                          | Protocol                                            | Source Port                                   | Destination Port | Source DNS Name                                            | Source Address |
| Yes         |                                                      | ANY                                                 | ANY                                           | ANY              | <a ip="" specific="" sub<="" td=""><td>10.32.50.0</td></a> | 10.32.50.0     |
|             |                                                      |                                                     |                                               |                  |                                                            |                |
|             |                                                      |                                                     |                                               |                  |                                                            |                |
| •           |                                                      |                                                     |                                               |                  |                                                            | Þ              |
|             |                                                      |                                                     |                                               |                  | Οκ                                                         |                |

터널 설정 - 암호화 피어:Cisco-Microsoft의 경우

| it Rule Pi                                                                                                    | roperties               |                                            | ?               | ×  |  |  |
|----------------------------------------------------------------------------------------------------|-------------------------|--------------------------------------------|-----------------|----|--|--|
|                                                                                                    | IP Filter List          | Ì                                          | Filter Action   | ٦l |  |  |
| Authen                                                                                                    | tication Methods        | Tunnel Setting                             | Connection Type | Ì  |  |  |
| The tunnel endpoint is the tunneling computer closest to the<br>IP traffic destination, as specified by the associated IP Filter<br>List. It takes two rules to describe an IPSec Tunnel. |                         |                                            |                 |    |  |  |
| <ul> <li>This</li> <li>The I</li> </ul>                                                                                                    | rule does not specify a | an IPSec tunnel.<br>wified by this IP Addr | a.o             |    |  |  |
|                                                                                                    | 72 18 124               | cined by this IP Addin                     | 833.            |    |  |  |
|                                                                                                    | 72.10.124.              | 1.57                                       |                 |    |  |  |
|                                                                                                    |                         |                                            |                 |    |  |  |
|                                                                                                    |                         |                                            |                 |    |  |  |
|                                                                                                    |                         |                                            |                 |    |  |  |
|                                                                                                    |                         |                                            |                 |    |  |  |
|                                                                                                    |                         |                                            |                 |    |  |  |
|                                                                                                    |                         |                                            |                 |    |  |  |
|                                                                                                    |                         | ОК С                                       | Cancel Apply    |    |  |  |
|                                                                                                    |                         |                                            |                 |    |  |  |

| E      | dit Rule Properties 🛛 🛛 🖓 🗙                      |                                                             |                                                                           |                            |                                                        |   |
|--------|--------------------------------------------------|-------------------------------------------------------------|---------------------------------------------------------------------------|----------------------------|--------------------------------------------------------|---|
|        | IP Filter List<br>Authentication Methods         |                                                             | )<br>Tunnel Setting                                                       | Filte                      | Filter Action                                          |   |
|        |                                                  | The tunnel endp<br>IP traffic destina<br>List. It takes two | point is the tunneling<br>ation, as specified by<br>prules to describe ar | compu<br>the as<br>n IPSec | uter closest to the<br>sociated IP Filter<br>c Tunnel. |   |
|        | <ul> <li>C This ru</li> <li>O The tur</li> </ul> | le does not specify<br>nnel endpoint is sp                  | an IPSec tunnel.<br>ecified by this IP Add                                | dress:                     |                                                        | - |
|        |                                                  | 2.18.124.                                                   | 35                                                                        |                            |                                                        |   |
|        |                                                  |                                                             |                                                                           |                            |                                                        |   |
|        |                                                  | r                                                           |                                                                           |                            |                                                        |   |
| n의 경우· |                                                  |                                                             | OK                                                                        | Cance                      | Apply                                                  |   |

# <u>Cisco 디바이스 구성</u>

아래 예와 같이 Cisco 라우터, PIX 및 VPN Concentrator를 구성합니다.

- <u>Cisco 3640 Router</u>
- <u>PIX</u>
- VPN 3000 Concentrator
- VPN 5000 Concentrator

### <u>Cisco 3640 라우터 구성</u>

#### Cisco 3640 Router

```
Current configuration : 1840 bytes
!
version 12.1
no service single-slot-reload-enable
service timestamps debug uptime
```

```
service timestamps log uptime
no service password-encryption
hostname moss
logging rate-limit console 10 except errors
ip subnet-zero
no ip finger
1
ip audit notify log
ip audit po max-events 100
crypto isakmp policy 1
!--- The following are IOS defaults so they do not
appear: !--- IKE encryption method encryption des !---
IKE hashing hash sha !--- Diffie-Hellman group group 1
!--- Authentication method authentication pre-share
!--- IKE lifetime lifetime 28800
!--- encryption peer crypto isakmp key cisco123 address
172.18.124.157
!--- The following is the IOS default so it does not
appear: !--- IPSec lifetime crypto ipsec security-
association lifetime seconds 3600 ! !--- IPSec
transforms crypto ipsec transform-set rtpset esp-des
esp-md5-hmac
crypto map rtp 1 ipsec-isakmp
!--- Encryption peer set peer 172.18.124.157
set transform-set rtpset
!--- Source/Destination networks defined match address
115
1
call rsvp-sync
!
interface Ethernet0/0
ip address 192.168.1.1 255.255.255.0
ip nat inside
half-duplex
1
interface Ethernet0/1
ip address 172.18.124.35 255.255.255.240
ip nat outside
half-duplex
crypto map rtp
1
ip nat pool INTERNET 172.18.124.35 172.18.124.35 netmask
255.255.255.240
ip nat inside source route-map nonat pool INTERNET
ip classless
ip route 0.0.0.0 0.0.0.0 172.18.124.36
no ip http server
1
access-list 101 deny ip 192.168.1.0 0.0.0.255 10.32.50.0
0.0.0.255
access-list 101 permit ip 192.168.1.0 0.0.0.255 any
!--- Source/Destination networks defined access-list 115
permit ip 192.168.1.0 0.0.0.255 10.32.50.0 0.0.0.255
access-list 115 deny ip 192.168.1.0 0.0.0.255 any
route-map nonat permit 10
match ip address 101
```

# <u>PIX 구성</u>

| PIX                                                      |  |  |  |  |  |
|----------------------------------------------------------|--|--|--|--|--|
|                                                          |  |  |  |  |  |
| PIX Version 5.2(1)                                       |  |  |  |  |  |
| nameif ethernet() outside security()                     |  |  |  |  |  |
| nameif ethernet1 inside security100                      |  |  |  |  |  |
| enable password 8Rv2ViJvt7RRXU24 encrypted               |  |  |  |  |  |
| passwd 2KFOnbNIdI 2KYOU encrypted                        |  |  |  |  |  |
| hostname pixfirewall                                     |  |  |  |  |  |
| fixup protocol ftp 21                                    |  |  |  |  |  |
| fixup protocol http 80                                   |  |  |  |  |  |
| fixup protocol h323 1720                                 |  |  |  |  |  |
| fixup protocol rsh 514                                   |  |  |  |  |  |
| fixup protocol smtp 25                                   |  |  |  |  |  |
| fixup protocol salnet 1521                               |  |  |  |  |  |
| fixup protocol sip 5060                                  |  |  |  |  |  |
| names                                                    |  |  |  |  |  |
| ! Source/Destination networks defined access-list 115    |  |  |  |  |  |
| permit ip 192.168.1.0 255.255.255.0 10.32.50.0           |  |  |  |  |  |
| 255.255.255.0                                            |  |  |  |  |  |
| access-list 115 deny ip 192.168.1.0 255.255.255.0 any    |  |  |  |  |  |
| pager lines 24                                           |  |  |  |  |  |
| logging on                                               |  |  |  |  |  |
| no logging timestamp                                     |  |  |  |  |  |
| no logging standby                                       |  |  |  |  |  |
| no logging console                                       |  |  |  |  |  |
| no logging monitor                                       |  |  |  |  |  |
| no logging buffered                                      |  |  |  |  |  |
| no logging trap                                          |  |  |  |  |  |
| no logging history                                       |  |  |  |  |  |
| logging facility 20                                      |  |  |  |  |  |
| logging queue 512                                        |  |  |  |  |  |
| interface ethernet0 auto                                 |  |  |  |  |  |
| interface ethernet1 10baset                              |  |  |  |  |  |
| mtu outside 1500                                         |  |  |  |  |  |
| mtu inside 1500                                          |  |  |  |  |  |
| ip address outside 172.18.124.35 255.255.255.240         |  |  |  |  |  |
| ip address inside 192.168.1.1 255.255.255.0              |  |  |  |  |  |
| ip audit info action alarm                               |  |  |  |  |  |
| ip audit attack action alarm                             |  |  |  |  |  |
| no failover                                              |  |  |  |  |  |
| failover timeout 0:00:00                                 |  |  |  |  |  |
| failover poll 15                                         |  |  |  |  |  |
| failover ip address outside 0.0.0.0                      |  |  |  |  |  |
| failover ip address inside 0.0.0.0                       |  |  |  |  |  |
| arp timeout 14400                                        |  |  |  |  |  |
| ! Except Source/Destination from Network Address         |  |  |  |  |  |
| Translation (NAT): nat (inside) 0 access-list 115        |  |  |  |  |  |
| route outside 0.0.0.0 0.0.0.0 172.18.124.36 1            |  |  |  |  |  |
| timeout xlate 3:00:00                                    |  |  |  |  |  |
| timeout conn 1:00:00 half-closed 0:10:00 udp 0:02:00 rpc |  |  |  |  |  |
| 0:10:00 h323 0:05:00                                     |  |  |  |  |  |
|                                                          |  |  |  |  |  |

sip 0:30:00 sip\_media 0:02:00 timeout uauth 0:05:00 absolute aaa-server TACACS+ protocol tacacs+ aaa-server RADIUS protocol radius no snmp-server location no snmp-server contact snmp-server community public no snmp-server enable traps floodguard enable sysopt connection permit-ipsec no sysopt route dnat !--- IPSec transforms crypto ipsec transform-set myset esp-des esp-md5-hmac !--- IPSec lifetime crypto ipsec security-association lifetime seconds 3600 crypto map rtpmap 10 ipsec-isakmp !--- Source/Destination networks crypto map rtpmap 10 match address 115 !--- Encryption peer crypto map rtpmap 10 set peer 172.18.124.157 crypto map rtpmap 10 set transform-set myset crypto map rtpmap interface outside isakmp enable outside !--- Encryption peer isakmp key \*\*\*\*\*\*\* address 172.18.124.157 netmask 255.255.255.240 isakmp identity address !--- Authentication method isakmp policy 10 authentication pre-share !--- IKE encryption method isakmp policy 10 encryption des !--- IKE hashing isakmp policy 10 hash sha !--- Diffie-Hellman group isakmp policy 10 group 1 !--- IKE lifetime isakmp policy 10 lifetime 28800 telnet timeout 5 ssh timeout 5 terminal width 80 Cryptochecksum:c237ed11307abea7b530bbd0c2b2ec08 : end

### VPN 3000 Concentrator 구성

필요에 따라 VPN Concentrator를 구성하려면 아래에 표시된 메뉴 옵션 및 매개변수를 사용합니다.

IKE 제안을 추가하려면 Configuration(구성) > System(시스템) > Tunneling Protocols(터널링 프로토콜) > IPSec > IKE Proposals(IKE 제안) > Add a proposal(제안 추가)을 선택합니다. Proposal Name = DES-SHA
/--- Authentication method Authentication Mode = Preshared Keys /--- IKE hashing
Authentication Algorithm = SHA/HMAC-160 /--- IKE encryption method Encryption Algorithm =
DES-56 /--- Diffie-Hellman group Diffie Hellman Group = Group 1 (768-bits) Lifetime
Measurement = Time Date Lifetime = 10000 /--- IKE lifetime Time Lifetime = 28800
LAN-to-LAN 터널을 정의하려면 Configuration(구성) > System(시스템) > Tunneling
Protocols(터널링 프로토콜) > IPSec LAN-to-LAN을 선택합니다.
Name = to\_2000
Interface = Ethernet 2 (Public) 172.18.124.35/28
/--- Encryption peer Peer = 172.18.124.157 /--- Authentication method Digital Certs = none

```
(Use Pre-shared Keys) Pre-shared key = ciscol23 !--- IPSec transforms Authentication = ESP/MD5/HMAC-128 Encryption = DES-56 !--- Use the IKE proposal IKE Proposal = DES-SHA Autodiscovery = off !--- Source network defined Local Network Network List = Use IP Address/Wildcard-mask below IP Address 192.168.1.0 Wildcard Mask = 0.0.0.255 !--- Destination network defined Remote Network Network List = Use IP Address/Wildcard-mask below IP Address 10.32.50.0 Wildcard Mask 0.0.0.255
```

보안 연결을 수정하려면 Configuration(구성) > Policy Management(정책 관리) > Traffic
 Management(트래픽 관리) > Security Associations(보안 연결) > Modify(수정)를 선택합니다.

```
SA Name = L2L-to_2000
Inheritance = From Rule
IPSec Parameters
!--- IPSec transforms Authentication Algorithm = ESP/MD5/HMAC-128 Encryption Algorithm =
DES-56 Encapsulation Mode = Tunnel PFS = Disabled Lifetime Measurement = Time Data Lifetime
= 10000 !--- IPSec lifetime Time Lifetime = 3600 Ike Parameters !--- Encryption peer IKE
Peer = 172.18.124.157 Negotiation Mode = Main !--- Authentication method Digital Certificate
= None (Use Preshared Keys) !--- Use the IKE proposal IKE Proposal DES-SHA
```

#### VPN 5000 Concentrator 구성

#### VPN 5000 Concentrator

```
[ IP Ethernet 1:0 ]
Mode = Routed
SubnetMask = 255.255.255.240
IPAddress = 172.18.124.35
[ General ]
IPSecGateway = 172.18.124.36
DeviceName = "cisco"
EthernetAddress = 00:00:a5:f0:c8:00
DeviceType = VPN 5002/8 Concentrator
ConfiguredOn = Timeserver not configured
ConfiguredFrom = Command Line, from Console
[ IP Ethernet 0:0 ]
Mode = Routed
SubnetMask = 255.255.255.0
IPAddress = 192.168.1.1
[ Tunnel Partner VPN 1 ]
!--- Encryption peer Partner = 172.18.124.157 !---
IPSec lifetime KeyLifeSecs = 3600 BindTo = "ethernet
1:0" !--- Authentication method SharedKey = "cisco123"
KeyManage = Auto !--- IPSec transforms Transform =
esp(md5,des) Mode = Main !--- Destination network
defined Peer = "10.32.50.0/24" !--- Source network
defined LocalAccess = "192.168.1.0/24" [ IP Static ]
10.32.50.0 255.255.255.0 VPN 1 1 [ IP VPN 1 ] Mode =
Routed Numbered = Off [ IKE Policy ] !--- IKE hashing,
encryption, Diffie-Hellman group Protection = SHA_DES_G1
Configuration size is 1088 out of 65500 bytes.
```

# <u>다음을 확인합니다.</u>

현재 이 구성에 대해 사용 가능한 확인 절차가 없습니다.

## 문제해결

이 섹션에서는 컨피그레이션 문제를 해결하는 데 사용할 수 있는 정보를 제공합니다.

#### 문제 해결 명령

### 일부 show 명령은 <u>출력 인터프리터 툴 에서 지원되는데(등록된 고객만), 이 툴을 사용하면</u> show 명 령 출력의 분석 결과를 볼 수 있습니다.

**참고:** debug 명령을 실행하기 전에 <u>디버그 명령에 대한 중요 정보를 참조하십시오</u>.

#### Cisco 3640 Router

- debug crypto engine 암호화 및 해독을 수행하는 암호화 엔진에 대한 디버그 메시지를 표시합 니다.
- debug crypto isakmp IKE 이벤트에 대한 메시지를 표시합니다.
- debug crypto ipsec IPSec 이벤트를 표시합니다.
- show crypto isakmp sa 피어의 현재 IKE SA(Security Association)를 모두 표시합니다.
- show crypto ipsec sa 현재 보안 연결에서 사용하는 설정을 표시합니다.
- clear crypto isakmp (컨피그레이션 모드에서) 모든 활성 IKE 연결을 지웁니다.
- clear crypto sa (컨피그레이션 모드에서) 모든 IPSec 보안 연결을 삭제합니다.

### <u>PIX</u>

- debug crypto ipsec 2단계의 IPSec 협상을 표시합니다.
- debug crypto isakmp 1단계의 ISAKMP(Internet Security Association and Key Management Protocol) 협상을 표시합니다.
- debug crypto engine 암호화된 트래픽을 표시합니다.
- show crypto ipsec sa 2단계 보안 연결을 표시합니다.
- show crypto isakmp sa 1단계 보안 연결을 표시합니다.
- clear crypto isakmp (컨피그레이션 모드에서) IKE(Internet Key Exchange) 보안 연결을 지웁 니다.
- clear crypto ipsec sa (컨피그레이션 모드에서) IPSec 보안 연결을 지웁니다.

### VPN 3000 Concentrator

- - Configuration(컨피그레이션) > System(**시스템) > Events(이벤트) > Classes(클래스) > Modify(Severity to Log**=1-13, Severity to Console=1-3)을 선택하여 VPN 300 Concentrator 디 버그를 시작합니다. IKE, IKEDBG, IKEDECODE, IPSEC, IPSECDBG, IPSECDECODE
- 이벤트 로그는 Monitoring(모니터링) > Event Log(이벤트 로그)를 선택하여 지우거나 검색할 수 있습니다.
- - LAN-to-LAN 터널 트래픽은 Monitoring > Sessions에서 모니터링할 수 있습니다.
- - 터널은 Administration(관리) > Administer Sessions(관리 세션) > LAN-to-LAN sessions(LANto-LAN 세션) > Actions(작업) - Logout(로그아웃)에서 지울 수 있습니다.

#### VPN 5000 Concentrator

- vpn trace dump all 시간, VPN 번호, 피어의 실제 IP 주소, 스크립트가 실행된 상태, 오류가 발 생한 소프트웨어 코드의 루틴 및 라인 번호를 포함하여 모든 일치하는 VPN 연결에 대한 정보를 표시합니다.
- show vpn statistics Users, Partners(사용자, 파트너) 및 Total(합계)에 대한 다음 정보를 표시 합니다. (모듈형 모델의 경우 각 모듈 슬롯에 대한 섹션이 표시됩니다.) 현재 활성 - 현재 활성 연결입니다. Negot - 현재 협상 연결. High Water - 마지막 재부팅 이후 최대 동시 활성 연결 수

입니다. Running Total - 마지막 재부팅 이후 성공한 총 연결 수입니다. Tunnel Starts(터널 시작) - 터널 시작 수입니다. Tunnel OK(터널 확인) - 오류가 없는 터널 수입니다. 터널 오류 - 오류가 있는 터널 수입니다.

• show vpn statistics verbose - ISAKMP 협상 통계 및 더 많은 활성 연결 통계를 표시합니다.

# <u>관련 정보</u>

- <u>Cisco VPN 5000 Series Concentrator 판매 중단 발표</u>
- IPSec 네트워크 보안 구성
- <u>인터넷 키 교환 보안 프로토콜 구성</u>
- <u>Technical Support Cisco Systems</u>